## Hvernig tengirðu Innu við aðgang þinn að Office 365?

Til að tengjast Innu, þarf að nota íslykil eða rafræn skilríki. Eftir að þið hafið tengst Innu, er hægt að tengja O365 aðgang þinn úr skólanum við Innu eins og skýrt er út hér að neðan.

## Office 365 og One Drive

Notendur geta tengt Office 365 aðganginn sinn við Innu aðganginn sinn. Þegar notendur hafa tengt aðganginn sinn geta þeir notað innskráningu með Office 365 inn á <u>inna.is</u>. Notandinn þarf að vera búinn að virkja aðgang sinn í kerfum FNV.

Til að tengja aðgang: Smella á myndina -> Stillingar -> Velja -> Nemendur

|                             | fla Verkefni og próf Áfangar | Námið     | •• <b>0</b> 💁 🖬                       | <b>L</b> ~ o |
|-----------------------------|------------------------------|-----------|---------------------------------------|--------------|
| 🖉 Stillingar                |                              |           |                                       |              |
| 🔎 Breyta lykilorði          |                              |           |                                       |              |
| 🔑 Innskráning með           | Google og Office 365         |           | Nervanie Alfrida<br>Tati- Nervanition | ~            |
| Kerfi                       | Staða                        | Opna/Loka | 1 Eg                                  |              |
| Google                      | Lokað                        | Opina     | o Stilloge                            | -            |
| Office 365                  | Lokað                        |           | Skieboł                               |              |
| 👤 Breyta persónuupplýsingum |                              |           | O Dates                               | >            |
| 📰 Breyta greiðslusti        | llingum                      |           |                                       | >            |
| 🗈 Breyta mynd               |                              |           |                                       | >            |

Innskráningarsíða Innu

Innskráning með Office 365. Á innskráningarsíðu <u>inna.is</u> eru Office365 og Google tákn. Þegar búið er að tengja aðganginn þá dugar að smella á þau til þess að skrá sig inn.

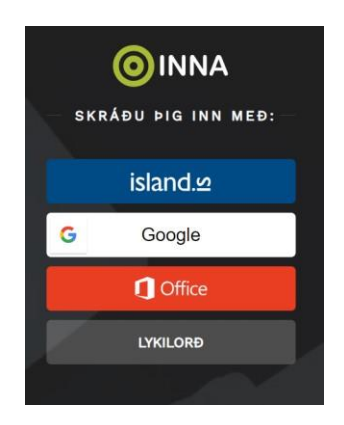